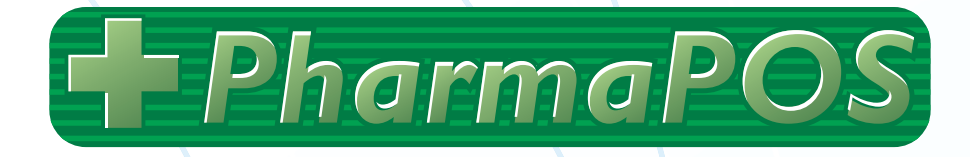

# Guide to Browser Setup and OKI Printer Settings

## Covers OKI C511dn/C531dn and earlier models

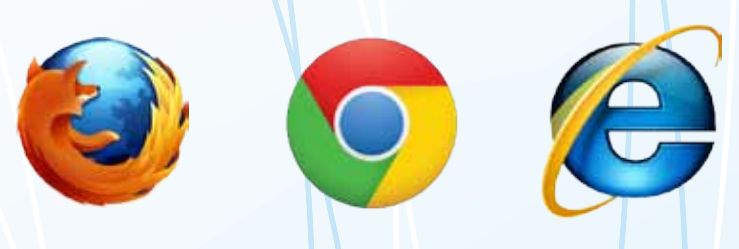

Oltra

## **About this Guide**

The purpose of this guide is to show how to configure your browser and which printer settings to use to get the best results with our POS system. The printer settings are based on an OKI C531dn but you will be able to use very similar settings with other OKI models and should be able to adapt the settings to any other type of printer.

### Contents

#### **Browser Configuration:**

| About PDF Files and Your Web Browser | 3 |
|--------------------------------------|---|
| Google Chrome                        | 3 |
| Internet Explorer                    | 3 |
| Mozilla Firefox                      | 4 |

#### **Printer Settings:**

| About Printer Settings                            | 6  |
|---------------------------------------------------|----|
| Shelf Talkers                                     | 6  |
| Banners                                           | 9  |
| A4                                                | 11 |
| A4 Landscape                                      | 13 |
| A4 Double-Sided                                   | 14 |
| A5                                                | 16 |
| A5 Double-Sided                                   | 17 |
| A3 Poster (printed on 2 A4 pages, taped together) | 18 |

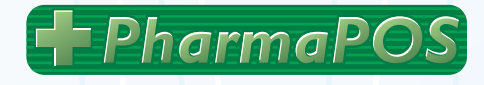

## **Browser Configuration**

### **About PDF Files and Your Web Browser**

Signs produced with our system are downloaded to your computer as a type of file called PDF (which stands for Portable Document Format).

These type of files are very useful because they are the easiest way to deliver high-quality print-ready files to your browser.

Your browser cannot display PDF files on its own - so it needs to use another application to do so. We recommend using Adobe Reader. This is a free PDF viewer provided by Adobe and is available from <u>http://get.adobe.com/reader/</u>

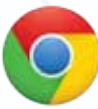

### **Google Chrome**

We are currently recommending our users do not use Google Chrome! Unfortunately Chrome now is incompatible with Adobe Reader, the recommended PDF plugin, and many of our users have had trouble printing shelf talkers correctly using Chrome because it doesn't allow custom sizes. We recommend our users use either Internet Explorer or Firefox (see instructions below).

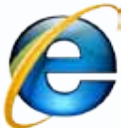

#### **Internet Explorer**

Internet Explorer should just use Adobe Reader by default if it is installed. Make sure you have the most up-to-date version of Adobe Reader by visiting

#### http://get.adobe.com/reader/

**Important note for Windows 10 users:** Windows 10 will by default use the new Edge browser which looks very like Internet Explorer. We do not recommend using Edge. Internet Explorer is still available in Windows 10, but you will need to search for it by name on your system.

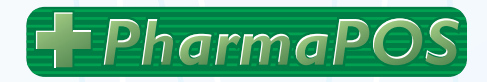

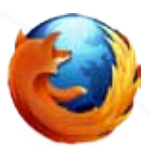

#### **Firefox**

When Firefox is first installed, it will by default use its own PDF viewer. You'll need to change Firefox's settings so it will use Adobe Reader instead.

First, make sure you see the menu items at the top of your browser:

If you don't see the standard menu items, right-click towards the top of your browser in a blank space and select "Menu Bar":

| ile | <u>E</u> dit | <u>V</u> iev | w I                       | Hi <u>s</u> tory   | <u>B</u> ookmar   | ks <u>T</u> oo | ols <u>H</u> elp |
|-----|--------------|--------------|---------------------------|--------------------|-------------------|----------------|------------------|
|     |              |              |                           |                    |                   |                |                  |
|     |              |              | M <u>o</u><br><u>R</u> er | ve to N<br>nove fr | 1enu<br>om Toolba | r              |                  |
|     |              | ✓            | <u>M</u> e<br><u>B</u> oo | nu Bar<br>okmark   | s Toolbar         |                |                  |
|     |              |              | <u>C</u> us               | stomize            |                   |                |                  |

Now select "Tools", then at the bottom of that menu, select "Options".

You should now see this window with your browser options:

Select "Applications". You will then see a list of the applications that are used by the browser to display different types of files. Scroll down this list (it's alphabetical) until you get to "Portable Document Format (PDF)".

| General Tak        | bs Content Applicati       | ons Privacy          | Security Sync | Advance    |
|--------------------|----------------------------|----------------------|---------------|------------|
| Startup            |                            |                      | _]            |            |
| When Firefox st    | arts: Show my home page    | 2                    | ·             |            |
| Home <u>P</u> age: | Mozilla Firefox Start Page |                      | Postor        | to Default |
|                    | Use <u>C</u> urrent Pag    | jes Use <u>B</u> ook | mark          |            |
|                    |                            |                      | (con          | tinued or  |

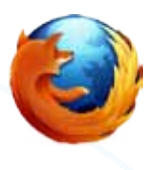

On the right, select **"Use Adobe Acrobat (in Firefox)".** Be careful you select this option, and not **"Use Adobe Reader"**. Even though you will be using Adobe Reader, the **"Use Adobe Acrobat (in Firefox)"** option makes it possible to see the PDFs onscreen in your browser window rather than opening them separately.

| 📷 malito 🖓 🖓 Alw                              | ays ask                      |
|-----------------------------------------------|------------------------------|
| Podcast Z Dree                                | iew in Firefox               |
| 🕌 Portable Document Format (PDF) 🛛 🚆 Use      | Adobe Acrobat (in Firefox)   |
| 📝 SWF Movie (application, racaresplash) 🚆 Ose | SHOCKWAVE Flash (In Firefox) |
| 📝 SWF Movie (application/x-shockwave 🚆 Use    | Shockwave Flash (in Firefox) |
| 🔊 Video Podcast 🖓 Prev                        | riew in Firefox              |
| 💦 Web Feed 🔅 Prev                             | riew in Firefox              |

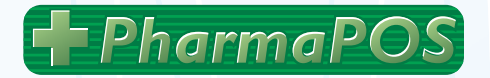

## **Printer Settings**

### **About Printer Settings**

Depending on what size paper you are using, you will need to use different settings in the print dialogue. Once you have created your settings, if you are using an OKI printer you will be able to save your settings for a particular size.

Then, to recall your settings for that size later, you click "Properties" in the print dialogue and select your saved settings from the Driver Settings box in the lower left.

The best way to proceed is to create all of your custom settings for each size first and save them all, then you will be able to quickly bring the settings back when you need them.

6

#### Shelf Talkers (203 x 74mm) Help 😯 Printer: OKI C511 \* Properties Advanced Copies 1 Print in grayscale (black and white) Pages to Print **Comments & Forms** D AH Document and Markups 1 Current page Pages 1 Document: 207.8 x 74.1mm More Options Page Sizing & Handling 🍈 Size Poster E Multiple Dooklet 2 296.93 x 209.97 mm Actual size Shrink oversized pages Custom Scale: 100 18 Allergy Relief Choose paper source by PDF page size Print on both sides of paper Contation Auto portrait/landscape Portrait Landscape 5 2 Page1 of 1 Page Setup.... Print Cancel

- 1. Select your printer
- 2. Click Actual size
- 3. Click Auto portrait/ landscape
- 4. Click **Properties** button
  - (continued next page)

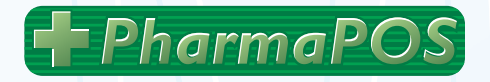

#### Shelf Talkers (cont'd)

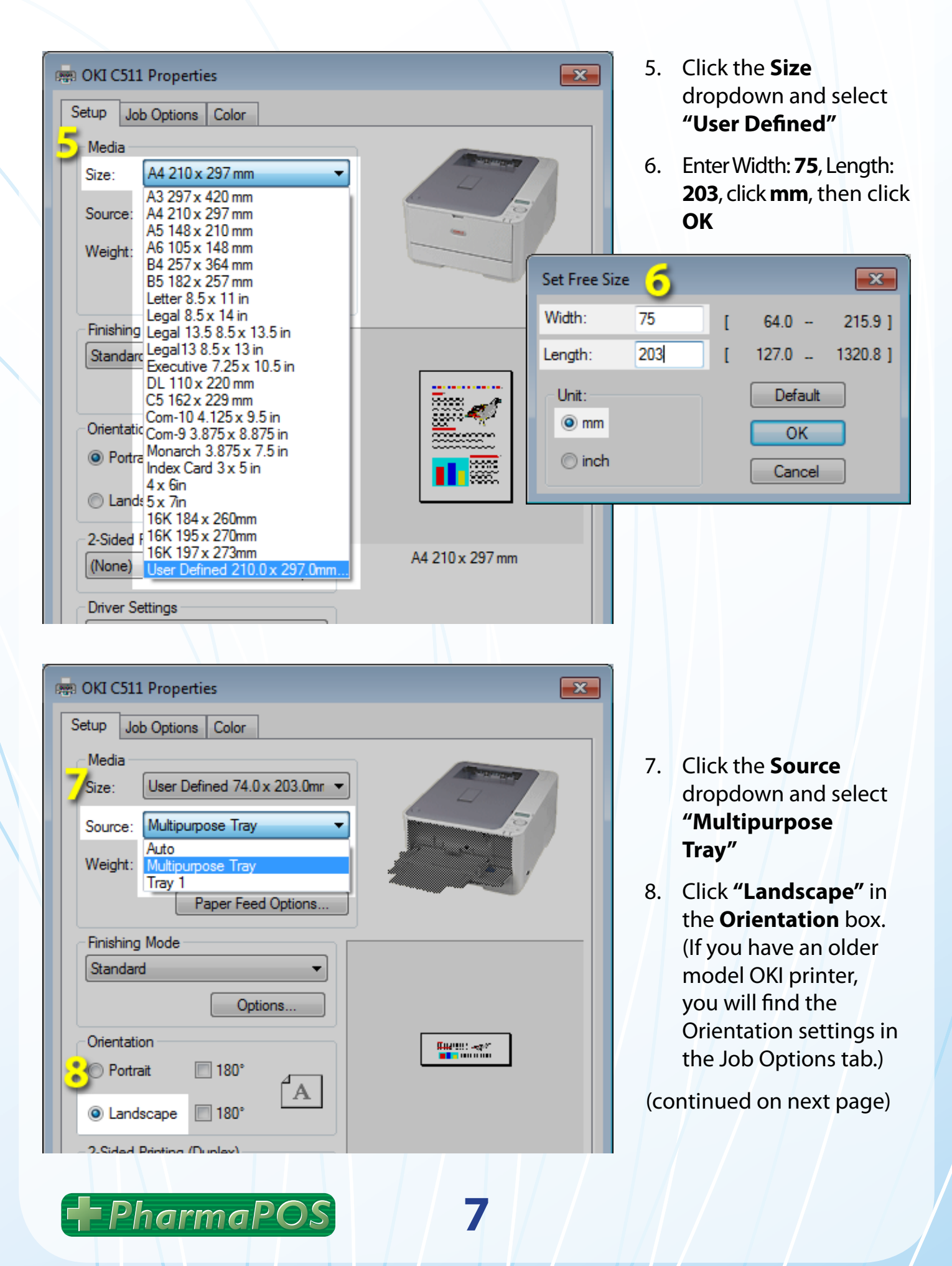

#### Shelf Talkers (cont'd)

| Rep OKI C511 Properties                                                                                                  | 9. At the lower left, click<br>Save in the Save                                                                                                    |
|----------------------------------------------------------------------------------------------------|----------------------------------------------------------------------------------------------------|
| Setup Job Options Color                                                                                                  | <b>Driver Settings</b> box.                                                                                                    |
| Media<br>Size: User Defined 74.0 x 203.0mr<br>Source: Multipurpose Tray<br>Weight: Printer Setting<br>Paper Feed Options | 10. Type in <b>"shelf</b><br><b>talker"</b> and be sure<br>the <b>Include media</b><br><b>settings</b> checkbox<br>is checked. Click <b>OK</b> .<br>You will now be able |
| Finishing Mode Standard Options Orientation Portrait 180° A OLandscape 180° A                                            | to recall these settings<br>next time you print a<br>shelf talker by selecting<br>"shelf talker" from the<br><b>Driver Settings</b> box.                                 |
| User Defined 74.0 x 203.0mr                                                                                              | Save settings as:<br>shelf talker<br>Include media settings<br>OK Cancel                                                                                                 |
| About Default                                                                                                    | P                                                                                                    |
|                                                                                                    |                                                                                                    |

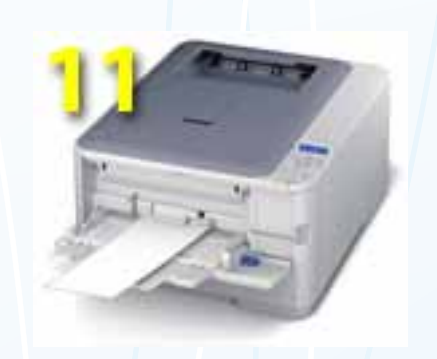

8

11. Open the multipurpose tray on the front of the printer. Insert your precut shelf-talker paper the long way and slide the guides in at the left and right. You are now ready to print.

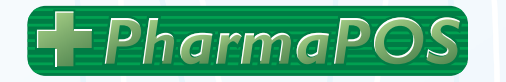

#### **Banners (210 x 900mm)**

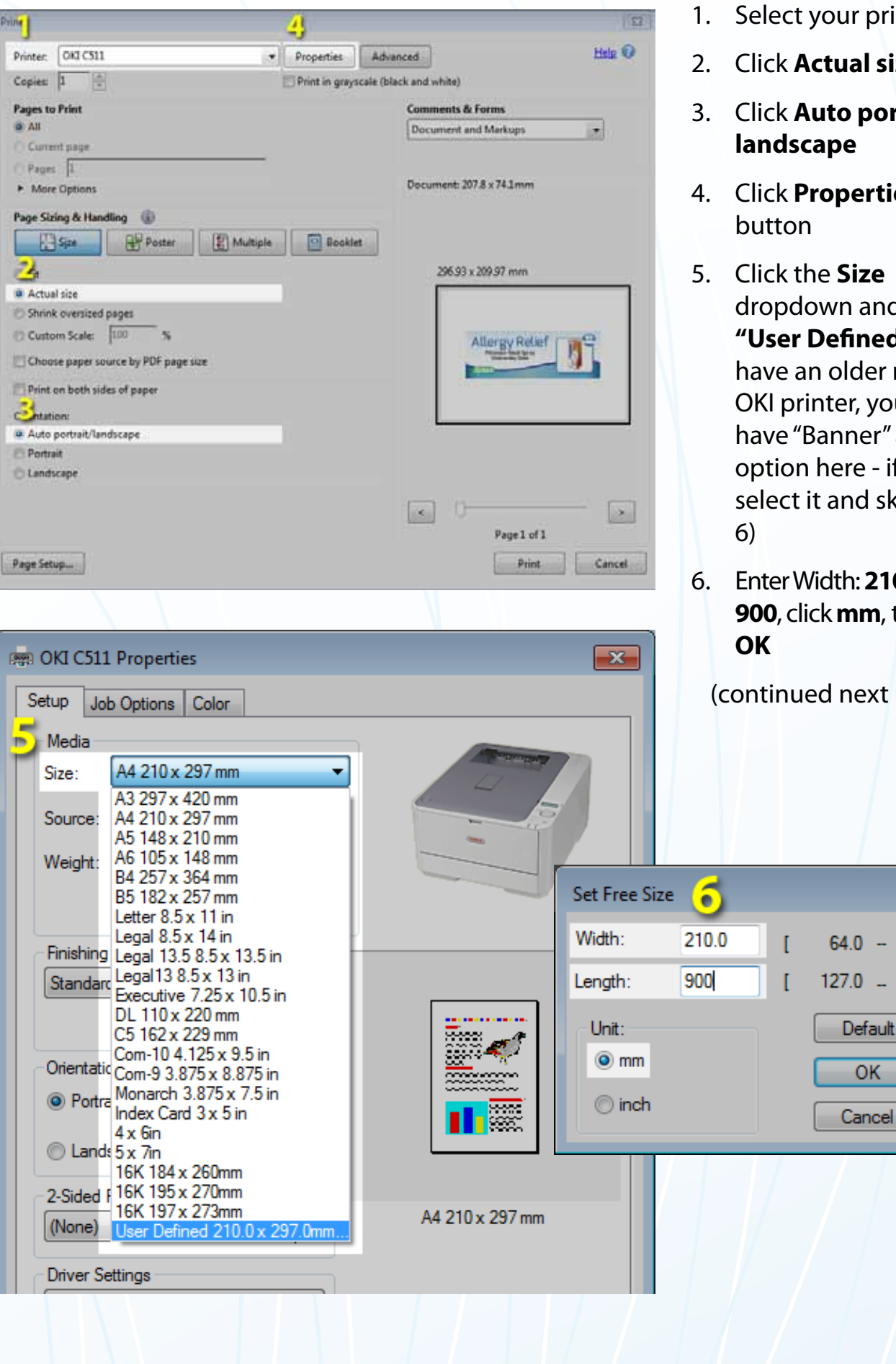

9

PharmaPOS

- Select your printer
- 2. Click Actual size
- 3. Click Auto portrait/ landscape
- 4. Click **Properties**
- 5. Click the **Size** dropdown and select "User Defined" (if you have an older model OKI printer, you may have "Banner" as an option here - if so, select it and skip step
- 6. Enter Width: **210**, Length: 900, click **mm**, then click

(continued next page)

×

215.9 1

1320.8 1

OK

#### Banners (cont'd)

PharmaPOS

| 🚌 OKI C511 Properties                                                                                                    |                                                                                                    |
|----------------------------------------------------------------------------------------------------|----------------------------------------------------------------------------------------------------|
| Setup Job Options Color                                                                                                    |                                                                                                    |
| Media<br>Size: User Defined 74.0 x 203.0mr<br>Source: Multipurpose Tray<br>Auto<br>Weight: Multipurpose Tray<br>Tray 1<br>Paper Feed Options                                    |                                                                                                    |
| Finishing Mode<br>Standard<br>Options<br>Orientation<br>Portrait 180°<br>A<br>Orientation<br>Portrait 180°<br>A                                                                 | <b>Gattern:</b>                                                                                                    |
|                                                                                                    |                                                                                                    |
| Taper recu options                                                                                                    |                                                                                                    |
| Finishing Mode                                                                                                    | tan e )river Settings                                                                                                    |
| Finishing Mode                                                                                                    | Save settings as:                                                                                                    |
| Finishing Mode Standard Options Orientation                                                                                                    | Save settings as:                                                                                                    |
| Finishing Mode<br>Standard<br>Options<br>Orientation<br>Orientation                                                                                                    | Save settings as:<br>banner                                                                                                    |
| Finishing Mode Standard Options Orientation Portrait I 180° A Output A                                                                                                    | Save settings as:<br>banner<br>Include media settings<br>OK Cancel                                                                |
| Finishing Mode<br>Standard<br>Options<br>Orientation<br>Portrait 180°<br>Landscape 180°<br>2-Sided Printing (Duplex)<br>(None)                                                  | Save settings as:<br>banner<br>Include media settings<br>OK Cancel<br>User Defined 74.0 x 203.0mm                                 |
| Finishing Mode<br>Standard<br>Options<br>Orientation<br>Portrait 180°<br>Landscape 180°<br>2-Sided Printing (Duplex)<br>(None)<br>Driver Settings<br>Untitled                   | Save settings as:<br>banner<br>Include media settings<br>OK Cancel<br>User Defined 74.0 x 203.0mm                                 |
| Finishing Mode<br>Standard<br>Options<br>Orientation<br>Portrait 180°<br>Landscape 180°<br>2-Sided Printing (Duplex)<br>(None)<br>Driver Settings<br>Untitled<br>Save<br>Delete | Save settings as:<br>banner<br>Include media settings<br>OK Cancel<br>User Defined 74.0 x 203.0mm                                 |
| Finishing Mode<br>Standard<br>Options<br>Orientation<br>Portrait 180°<br>Landscape 180°<br>2-Sided Printing (Duplex)<br>(None)<br>Driver Settings<br>Untitled<br>Save<br>Delete | In fe river Settings   Save settings as:   banner   Include media settings   OK   Cancel   User Defined 74.0 x 203.0mm   About    |
| Finishing Mode Standard Options Orientation Portrait 180° Landscape 180° 2-Sided Printing (Duplex) (None) Driver Settings Untitled Save Delete OKLI                             | Save settings as:<br>banner<br>Include media settings<br>OK Cancel<br>User Defined 74.0 x 203.0mm<br>About Default<br>Cancel Help |

10

- Click the Source dropdown and select "Multipurpose Tray"
- Click "Landscape" in the Orientation box. (If you have an older model OKI printer, you will find the Orientation settings in the Job Options tab.)
- At the lower left, click
   Save in the Save
   Driver Settings box.
- 10. Type in **"banner"** and be sure the **Include media settings** checkbox is checked. Click **OK**. You will now be able to recall these settings next time you print a banner by selecting "banner" from the **Driver Settings** box.

#### Banners (cont'd)

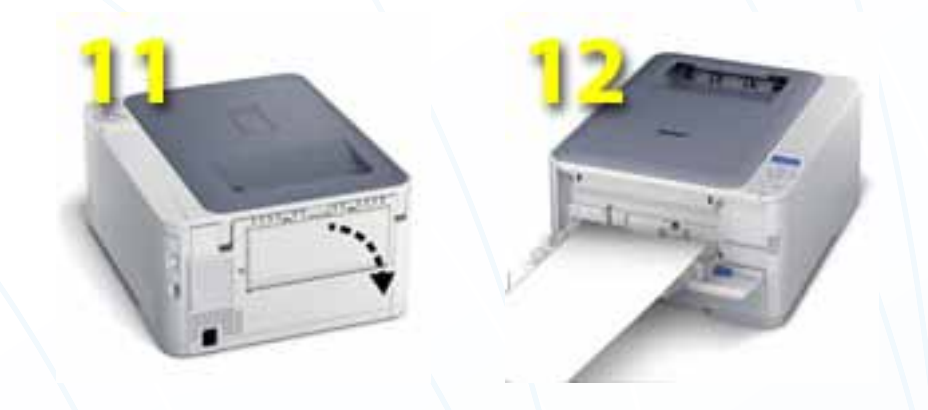

### A4 (210 x 297mm)

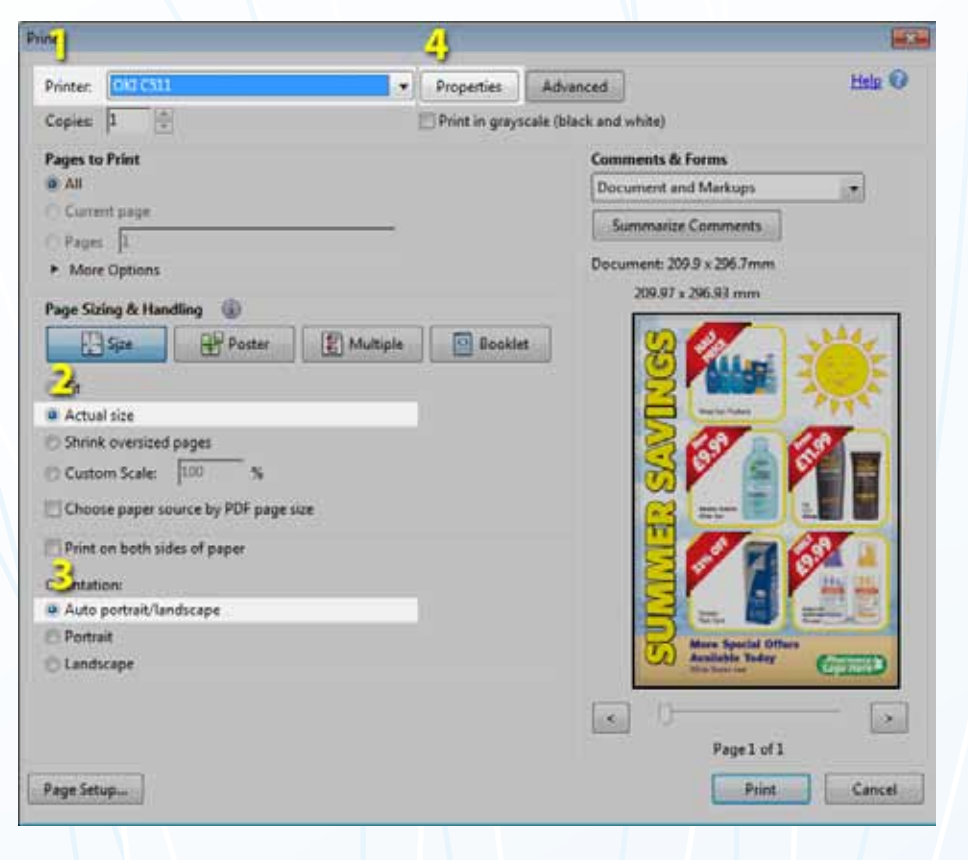

- 11. Open the back panel of the printer. This will allow the banner to feed straight through and is the best way to avoid paper jams.
- 12. Open the multipurpose tray on the front of the printer. Insert your banner paper and slide the guides in at the left and right. You are now ready to print.
- 1. Select your printer
- 2. Click Actual size
- 3. Click Auto portrait/ landscape
- 4. Click **Properties** button
  - (continued next page)

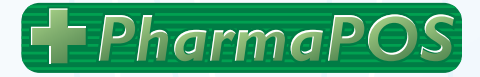

#### A4 (cont'd)

OKI

PharmaPOS

| 👼 OKI C511 Properties                                                                                   | <b>×</b>                 |
|----------------------------------------------------------------------------------------------------|--------------------------|
| Setup Job Options Color                                                                                 |                          |
| Media<br>Size: A4 210 x 297 mm -<br>Source: Tray 1 -<br>Weight: Printer Setting -<br>Paper Feed Options |                          |
| Finishing Mode<br>Standard<br>Options<br>Orientation<br>Orientation<br>Portrait                         |                          |
| Candscape ☐ 180°<br>2-Sided Printing (Duplex)<br>(None)                                                 | A4 210 x 297 mm          |
| Driver Settings<br>Untitled<br>Save Delete                                                              |                          |
|                                                                                                    |                          |
| © Landscape                                                                                             | Save settings as:        |
| (None)                                                                                                  | ✓ Include media settings |
| Save Delete                                                                                             |                          |

Default

Help

About...

Cancel

12

OK

- Click the Size dropdown and select
   A4 210 x 297 mm
- 6. For Source select Tray 1
- 7. For Orientation select Portrait

(If you have an older model OKI printer, you will find the Orientation settings in the Job Options tab.)

- 8 At the lower left, click Save in the Save Driver Settings box.
- 9. Type in "A4" and be sure the Include media settings checkbox is checked. Click OK. You will now be able to recall these settings next time you print a banner by selecting "A4" from the Driver Settings box.

You are now ready to print. Click **OK**, then click **Print**.

#### A4 Landscape

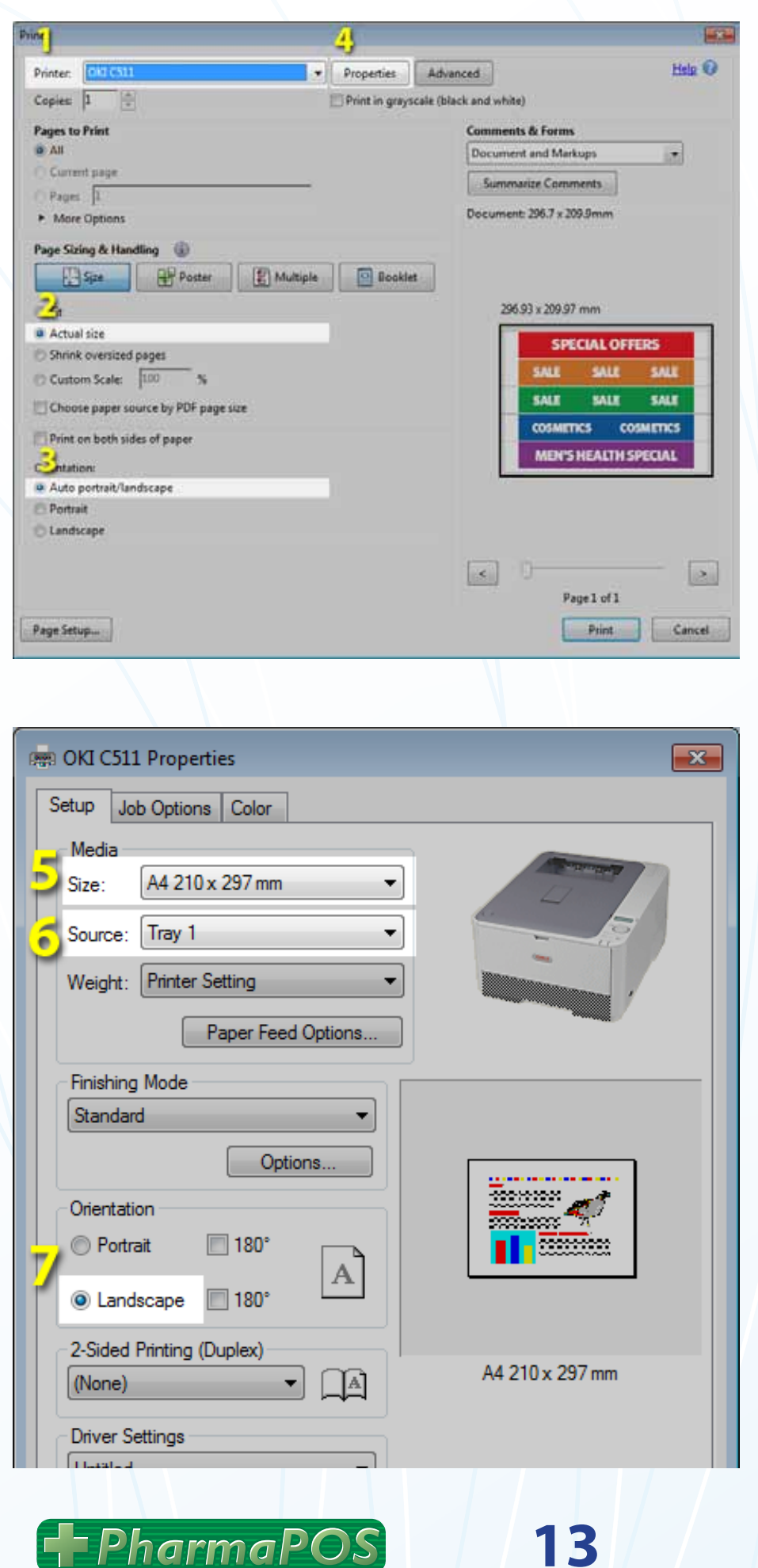

- 1. Select your printer
- 2. Click Actual size
- 3. Click Auto portrait/ landscape
- 4. Click **Properties** button

- Click the Size dropdown and select A4 210 x 297 mm
- 6. For Source select Tray 1
- 7. For Orientation select Landscape

(If you have an older model OKI printer, you will find the Orientation settings in the Job Options tab.)

#### A4 Landscape (cont'd)

| C Landscape 180°  C-Sided Printing (Duplex)  (None)  Driver Settings Untitled | Ye Driver Settings         Save settings as:         A4 Landscape         Include media settings         OK       Cancel |
|-------------------------------------------------------------------------------|----------------------------------------------------------------------------------------------------|
|                                                                               | About Default                                                                                                    |

**A4 Double-Sided** 

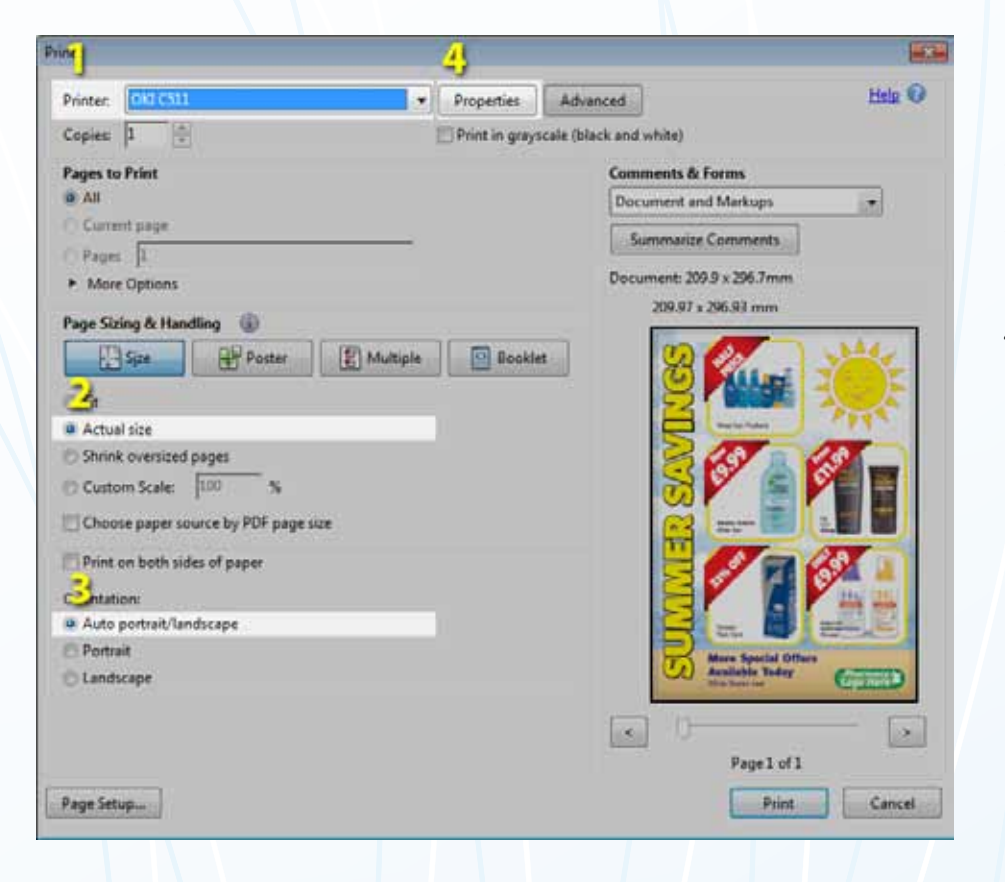

14

- 8 At the lower left, clickSave in the SaveDriver Settings box.
- 9. Type in **"A4** Landscape" and be sure the Include media settings checkbox is checked. Click OK. You will now be able to recall these settings next time you print a banner by selecting "A4 Landscape" from the Driver Settings box.

You are now ready to print. Click **OK**, then click **Print**.

- 1. Select your printer
- 2. Click Actual size
- 3. Click Auto portrait/ landscape
- 4. Click **Properties** button

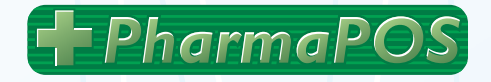

#### A4 Double-Sided (cont'd)

| 🚌 OKI C511 Properties     |                        |
|---------------------------|------------------------|
| Setup Job Options Color   |                        |
| Media                     |                        |
| Size: A4 210 x 297 mm     |                        |
| Source: Tray 1            |                        |
| Weight: Printer Setting   |                        |
| Paper Feed Options        |                        |
| Finishing Mode            |                        |
| Standard 👻                |                        |
| Options                   |                        |
| Orientation               |                        |
| Portrait 180°             |                        |
| Candscape 180°            |                        |
| 2-Sided Printing (Duplex) |                        |
| Long Edge 🔹 🔺             | A4 210 x 297 mm        |
| Driver Settings           |                        |
| Untitled                  |                        |
| Save Delete               |                        |
|                           |                        |
|                           |                        |
|                           |                        |
| A                         | 🚦 🗧 river Settings 🛛 🛋 |
| C Landscape 🔲 180° 🔛      | Save settings as:      |
| 2-Sided Printing (Duplex) | A4 Double-Sided        |
| (None)                    | Include media settings |
| Driver Settings           |                        |
|                           | OK Cancel              |
| Save Delete               |                        |
| OKI                       |                        |
|                           | About Default          |
|                           |                        |
| OK                        | Cancel Help            |
|                           |                        |

15

PharmaPOS

- 5. Click the Size dropdown and select A4 210 x 297 mm
- 6. For Source select Tray 1
- 7. For Orientation select Portrait

(If you have an older model OKI printer, you will find the Orientation settings in the Job Options tab.)

- 8. In **2-Sided Printing**, select **Long Edge**
- 9. At the lower left, click Save in the Save Driver Settings box.
- 10. Type in **"A4 Double-Sided"** and be sure the **Include media settings** checkbox is checked. Click **OK**. You will now be able to recall these settings next time you need them.

You are now ready to print. Click **OK**, then click **Print**.

#### A5 (148 x 210 mm)

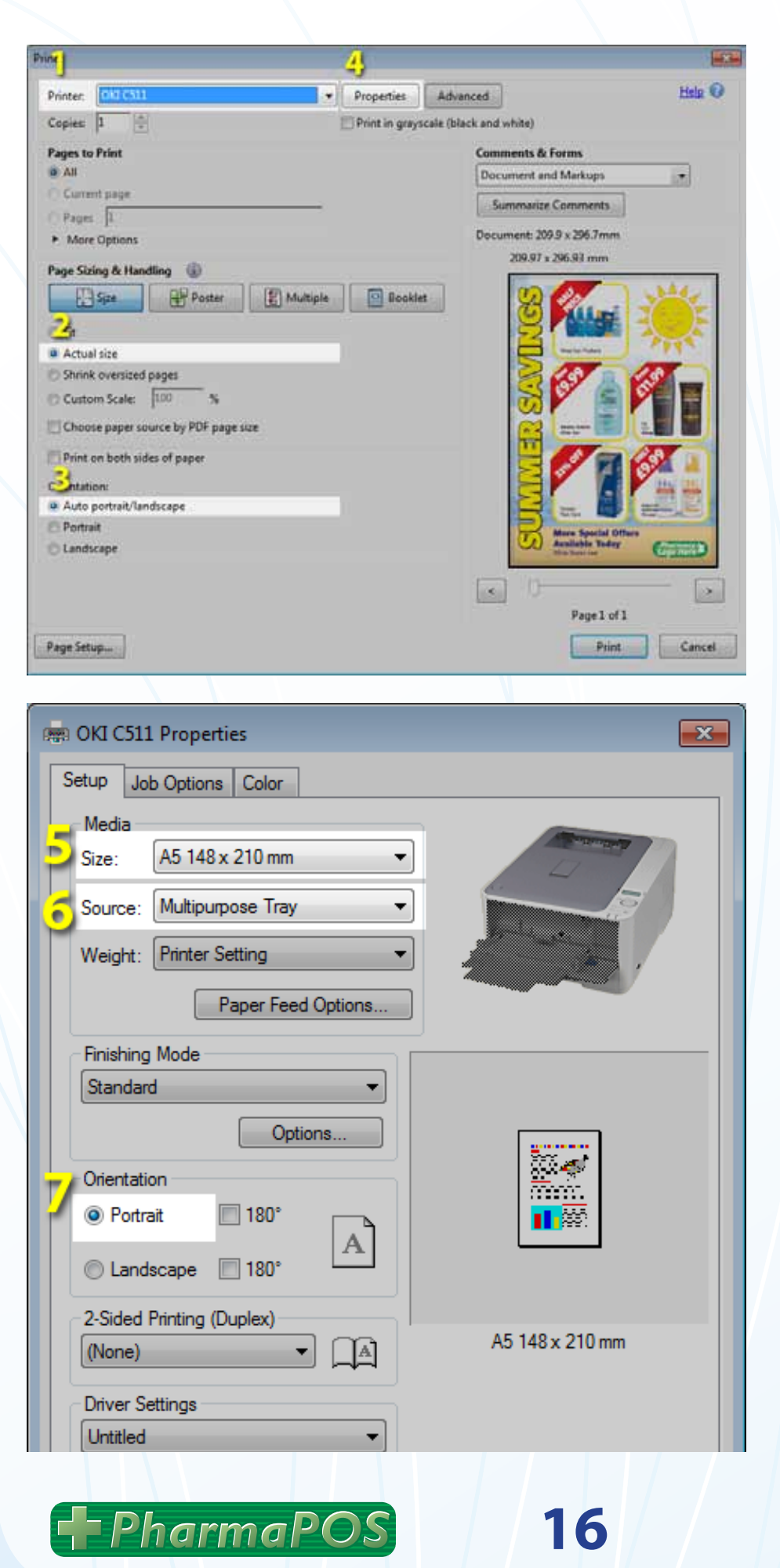

- 1. Select your printer
- 2. Click Actual size
- 3. Click Auto portrait/ landscape
- 4. Click **Properties** button

- 5. Click the **Size** dropdown and select **A5 148 x 210 mm**
- 6. For **Source** select **Multipurpose Tray**
- 7. For **Orientation** select **Portrait** (If you have an older model OKI printer,

you will find the Orientation settings in the Job Options tab.)

#### A5 (cont'd)

| Candscape ☐ 180°<br>2-Sided Printing (Duplex)<br>(None) ▼ ▲<br>Driver Settings<br>Untitled ▼<br>Save Delete | Save settings as:         A5          ✓ Include media settings         OK |
|----------------------------------------------------------------------------------------------------|---------------------------------------------------------------------------|
|                                                                                                    | Abo                                                                       |

#### **A5 Double-Sided**

PharmaPOS

| in the second second se |                                            | 4)             |               |                      |          |
|----------------------------------------------------------------------------------------------------|--------------------------------------------|----------------|---------------|----------------------|----------|
| Printer: 010 C511                                                                                                    |                                            | Properties     | Advanced      | d                    | Hsla 🛈   |
| Copies 1                                                                                                    |                                            | Print in grays | cale (black a | and white)           |          |
| Pages to Print                                                                                                    |                                            |                | 6             | omments & Forms      |          |
| All                                                                                                    |                                            |                | 1             | Document and Markups |          |
| Current page                                                                                                    |                                            |                | E             | Summarize Comments   |          |
| Pages II                                                                                                    |                                            |                |               |                      |          |
| <ul> <li>More Options</li> </ul>                                                                                                    |                                            |                |               | 300 07 x 396 03 mm   |          |
| Page Sizing & Handling 🛞                                                                                                    |                                            |                |               | ELIST I ENGIS IIIII  |          |
| Size Poster                                                                                                    | 2 Multiple                                 | Bookle         | t.            | 00 00                | 2440     |
| 2                                                                                                    | 1 University of the local diversity of the |                | 1             |                      | 2()5     |
|                                                                                                    |                                            |                |               |                      | 7115     |
| Actual size     Shrink oversized names                                                                                                    |                                            |                |               | 200                  | 175      |
| Custom Scale 100 %                                                                                                    |                                            |                |               | S 0 6                |          |
| Controlizente los a                                                                                                    |                                            |                |               |                      |          |
| Choose paper source by PDF page                                                                                                    | size                                       |                |               | and and a            |          |
| Print on both sides of paper                                                                                                    |                                            |                |               |                      | 69 m     |
| Station                                                                                                    |                                            |                |               |                      | 344 (35) |
| Auto portrait/landscape                                                                                                    |                                            |                |               |                      |          |
| 🔁 Portrait                                                                                                    |                                            |                |               | Mere Special DR      | lars .   |
| C Landscape                                                                                                    |                                            |                |               | Acallable Today      | Canal    |
|                                                                                                    |                                            |                |               | - 10                 | -        |
|                                                                                                    |                                            |                |               | (d)   U              | 2        |

17

- At the lower left, click
   Save in the Save
   Driver Settings box.
- 9. Type in **"A5"** and be sure the **Include media settings** checkbox is checked. Click **OK**. You will now be able to recall these settings next time you need them.
- 10. Open the multipurpose tray on the front of the printer. Insert your pre-cut A5 paper the long way and slide the guides in at the left and right. You are now ready to print.
- 1. Select your printer
- 2. Click Actual size
- 3. Click Auto portrait/ landscape
- 4. Click **Properties** button

#### A5 Double-Sided (cont'd)

| 📾 OKI C511 Properties       |                         |
|-----------------------------|-------------------------|
| Setup Job Options Color     |                         |
| Media                       |                         |
| Size: A5 148 x 210 mm 🔻     |                         |
| Source: Multipurpose Tray 🗸 |                         |
| Weight: Printer Setting -   |                         |
| Paper Feed Options          |                         |
| Finishing Mode              |                         |
| Standard 👻                  |                         |
| Options                     |                         |
| Orientation                 |                         |
| Portrait 180°               |                         |
| Candscape 🔲 180°            | _                       |
| 2-Sided Printing (Duplex)   |                         |
| Long Edge 🔻 🗚               | A5 148 x 210 mm         |
| Driver Settings             |                         |
|                             |                         |
| Save Delete                 |                         |
|                             |                         |
| A                           | tave)river Settings 🛛 💽 |
| Landscape 180°              | Save settings as:       |
| 2-Sided Printing (Duplex)   | A5 Double-Sided         |
|                             | Include media settings  |
| Untitled                    | OK Cancel               |
| Save Delete                 |                         |
|                             |                         |
| ΟΚΙ (                       | Abo                     |
|                             | 2 - 2                   |
| ОК                          |                         |
|                             | A AN                    |
|                             |                         |
|                             |                         |

PharmaPOS

18

- Click the Size dropdown and select A4 210 x 297 mm
- 6. For Source select Tray 1
- 7. For Orientation select Portrait

(If you have an older model OKI printer, you will find the Orientation settings in the Job Options tab.)

- 8. In **2-Sided Printing**, select **Long Edge**
- At the lower left, click
   Save in the Save
   Driver Settings box.
- 10. Type in **"A5 Double-Sided"** and be sure the **Include media settings** checkbox is checked. Click **OK**. You will now be able to recall these settings next time you need them.
- 11. Open the multipurpose tray on the front of the printer. Insert your pre-cut A5 paper the long way and slide the guides in at the left and right. You are now ready to print.

#### A3 Poster Printing (printing A3 on two A4 sheets)

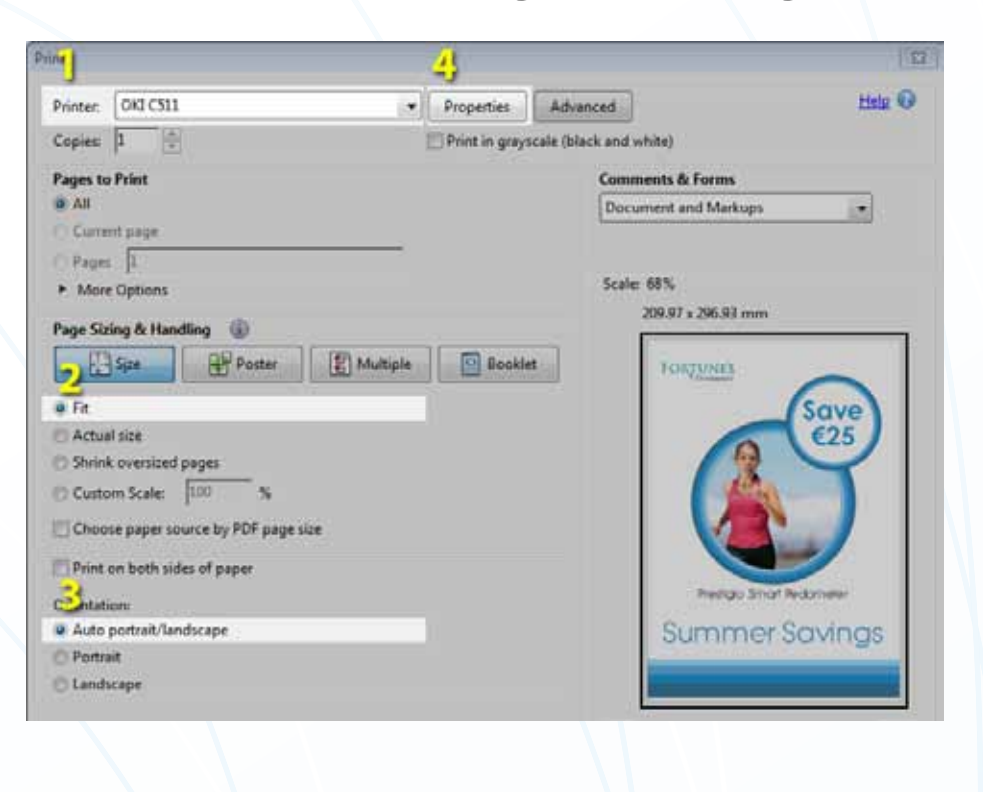

| 📾 OKI C511 Properties         | X                      |
|-------------------------------|------------------------|
| Setup Job Ontions Color       |                        |
| Media                         |                        |
| Size: A4 210 x 297 mm         | -                      |
| Source: Tray 1                | -                      |
| Weight: Printer Setting       |                        |
| Paper Feed Ontic              |                        |
|                               | <u>///5</u>            |
| Finishing Mode                |                        |
| Certians tave Priver Settings |                        |
| Options                       | Save settings as:      |
| Portrait                      | A3 Poster              |
|                               | Include media settings |
| Candscape 180° -              |                        |
|                               | OK Cancel              |
| L L                           |                        |
| Driver Settings               |                        |
| Untitled                      |                        |
| Save Delete                   |                        |
|                               |                        |

19

PharmaPOS

- 1. Select your printer
- 2. In Page Sizing & Handling, click Fit
- 3. Click Auto portrait/ landscape
- 4. Click **Properties** button
- 5. Click the **Size** dropdown and select **A4 210 x 297 mm**
- 6. For Source select Tray 1
- 7. For Finishing Mode select Poster Print
- 8. In Orientation, select Portrait
- At the lower left, click
   Save in the Save
   Driver Settings box.
- 10. Type in **"A3 Poster"** and be sure the **Include media settings** checkbox is checked. Click **OK**. You will be able to recall these settings here next time you need them.

You are now ready to print. Click **OK**, then click **Print**.